## 초점 지원 사용하기

초점을 맞춘 피사체의 윤곽이 색상으로 표시되어 초점이 더욱 정밀하게 잡 힙니다.

🕽 🞟 를 눌러 메뉴를 표시합니다.

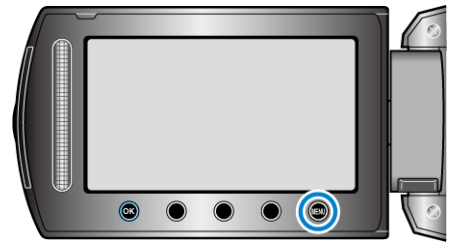

2 "매뉴얼 설정"을 선택하고 ∞를 누릅니다.

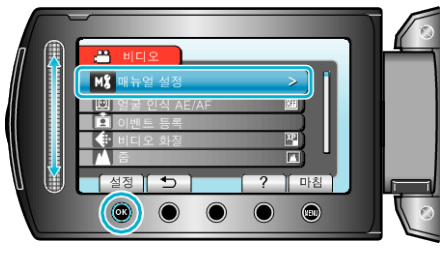

3 "포커스 어시스트"을 선택하고 ☞를 누릅니다.

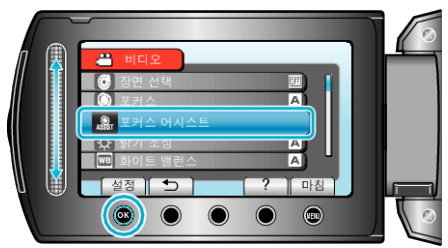

4 슬라이더로 초점을 맞춥니다.

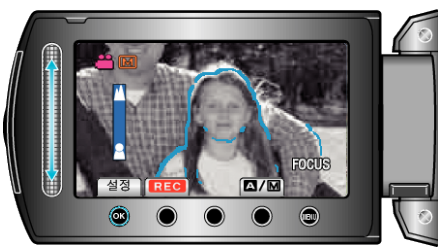

5 📧 를 눌러 결정합니다.

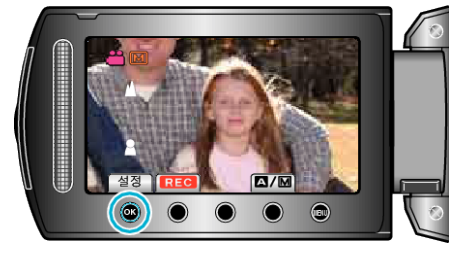

- 메모 : -
- 이미지는 흑백이 되는 한편 초점을 맞춘 피사체의 윤곽은 선택한 색상으로 표시됩니다. 윤곽을 보기가 어려우면 윤곽 색상을 바꾸십시오.